1. 画面レイアウト

モバイル画面のレイアウトは次のとおりです。

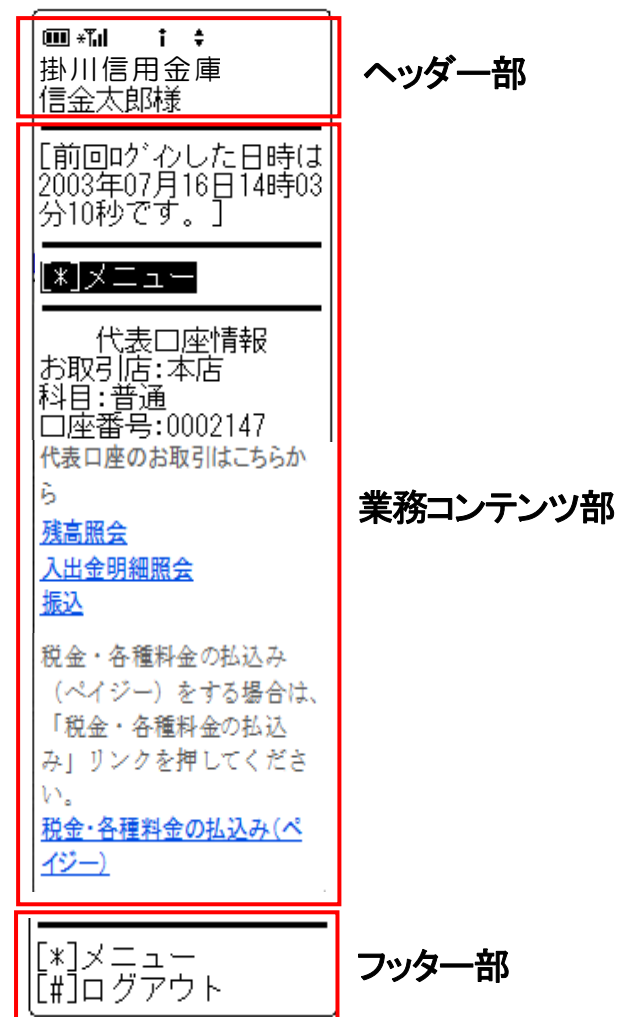

① ヘッダー部

金庫名およびログインしている契約者 I Dに対するユーザ名(漢字氏名、漢字氏名設定な しの場合はカナ氏名)を表示します。 なお、ヘッダー部は全取引画面に表示します。

- ② 業務コンテンツ部
  各取引に対応した画面を表示します。
  なお、ログイン後に表示される顧客メイン画面の業務コンテンツ部レイアウトは次のとおりです。
  <メイン画面>
  - [前回ログインした日時は 2003年07月16日14時03 al 分10秒です。] b <u>[[\*]メニュー</u> 代表口座情報 c お取引店:本店 科目:普通 口座番号:0002147 代表口座のお取引はこちらか 6 d <u>残高照会</u> 入出金明細照会 振込 税金・各種料金の払込み (ペイジー)をする場合は、 「税金・各種料金の払込 e み」リンクを押してくださ *w*. 税金・各種料金の払込み(ペ イジー)
- a. 前回ログイン情報

ログインユーザが前回ログインした「日時」を表示しま す。

b. メニューリンク メニューを押すとトップメニュー画面を表示します

c. 代表口座情報 代表口座の「取引店」「科目」「口座番号」を表示しま す。

d. 代表口座のお取引

【残高照会】ボタンを押下すると、残高照会を行うこと ができます。

【入出金明細】ボタンを押下すると、入出金明細照会を 行うことができます。

【振込】ボタンを押下すると、代表口座を支払元とした 振込を行うことができます。

e. 税金・各種料金の払い込み (ペイジーサービス) 【税金・各種料金の払込み】ボタンを押下すると、ペイ ジーサービスを行うことができます。 ③ フッター部

メニューリンク、ログアウトリンク等の共通ボタンを表示します。

| [*]メニュー  |  |
|----------|--|
| [#]ログアウト |  |

<参考>

◎トップメニュー画面

トップメニュー画面は各種取引を行うためのメニュー画面となります。

<トップメニュー画面>

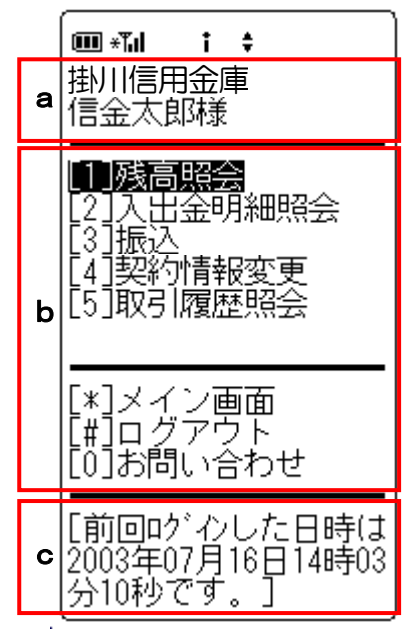

- a. 金庫名およびログインしている利用者 I Dに対するユーザ名(漢字氏名、漢字氏名) 設定なしの場合はカナ氏名)を表示します。
- b. 各種取引を行うためのボタンを表示します。

| ボタン     | 処理内容              |
|---------|-------------------|
| 残高照会    | 残高照会口座選択画面を表示します。 |
| 入出金明細照会 | 照会口座選択画面を表示します。   |
| 振込      | 振込業務メニュー画面を表示します。 |
| 契約情報変更  | 変更対象選択画面を表示します。   |
| 取引履歴照会  | 照会条件入力画面を表示します。   |
| メイン画面   | メイン画面を表示します。      |
| ログアウト   | ログアウト画面を表示します。    |
| お問い合わせ  | 問い合わせ画面を表示します。    |

c. ログインユーザが前回ログインした「日時」を表示します。

◎問い合わせ画面

問合せ先情報(金庫名称、問合せ先名称、問合せ先電話番号)を表示します。

<問い合わせ画面>

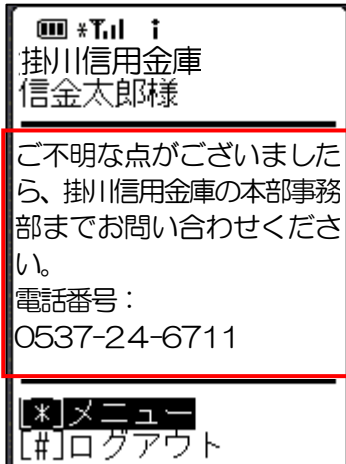

モバイル画面のフッター部分に問合せ先情報を表示します。 なお、メッセージは、「ご不明な点がございましたら、掛川 信用金庫の本部事務部(0537-24-6711)まで お問い合わせください。」を表示します。